# How to setup SiteMinder Kerberos Authentication – Part 1

#### Sung Hoon Kim

Date

14 January 2015

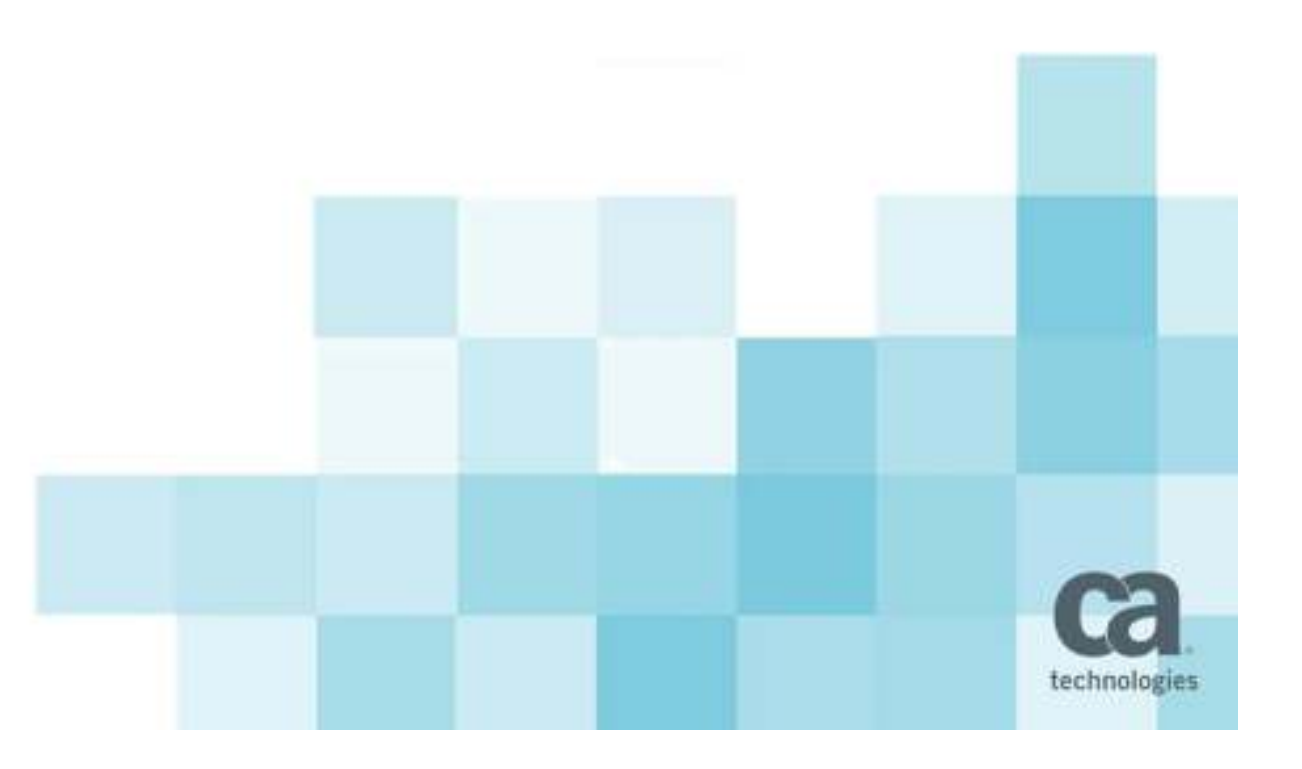

#### **Setting up SiteMinder Kerberos Authentication**

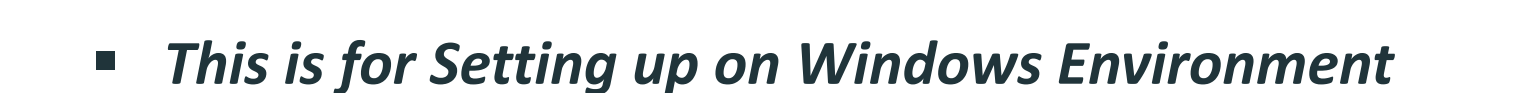

- Index
  - Overview
  - Pre-requisites
  - Use case
  - Configuration steps
  - Testing the setup
  - Troubleshooting
  - Misleading Instructions / Pitfalls

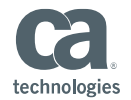

#### **Overview**

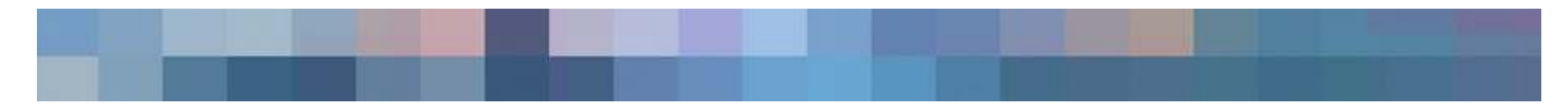

Kerberos Authentication offers seamless, trust based and fast authentication.

This guide is to help implement Kerberos authentication in siteminder environment.

There are differences in pure Kerberos setup and siteminder Kerberos setup.

In a pure Kerberos environment you need 3 parties(client, web/app server and KDC) but in case of SiteMinder Kerberos environment there is policy server in addition and there are delegation involved between webagent and policy server where it becomes a challenge in the implementation as it is not so much common in pure Kerberos environment.

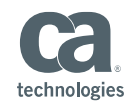

#### **Pre-requisites**

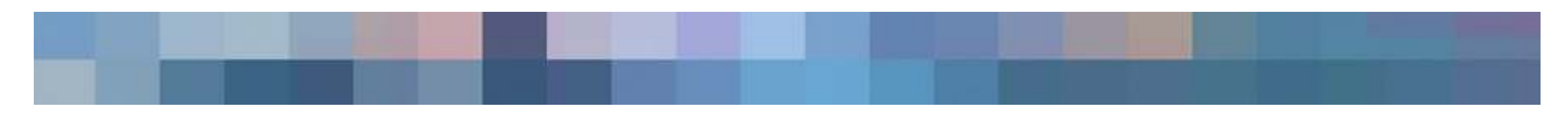

- Reason for choosing Windows 2008 is it is current supported and policy server is not yet certified for Windows 2012.
- Reason for choosing R12.52SP1 is it is currently latest major release and has out of the box Kerberos Authentication Scheme.
- Reader must have SiteMinder Administration Knowledge as many trivial steps are not mentioned in detail.
- Reader must have knowledge on how Kerberos works.

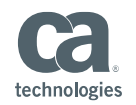

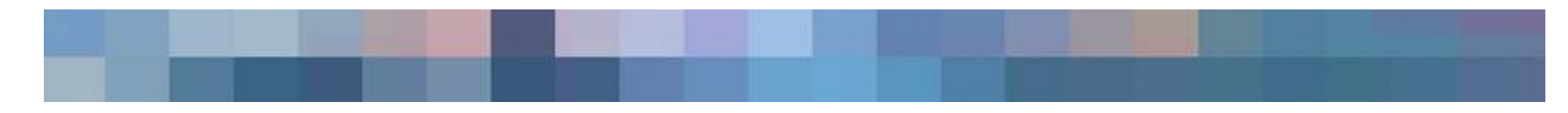

- Machine 1: Windows Domain Controller
  - Windows Server 2008 R2 SP1
  - AD (KDC and UserStore)
  - DNS
  - Time Synchronization

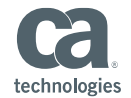

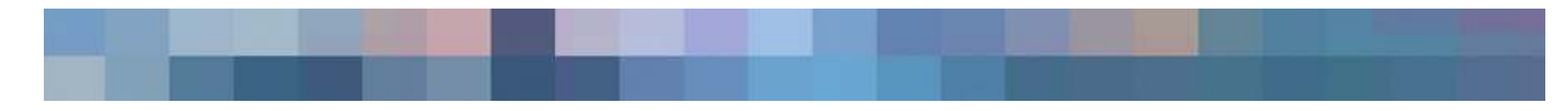

#### Machine 2: SiteMinder Policy Server

- Windows Server 2008 R2 SP1
- R12.52SP1 (Policy Server and AdminUI)
- JDK 1.7.0\_51 (32bit)

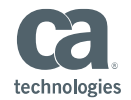

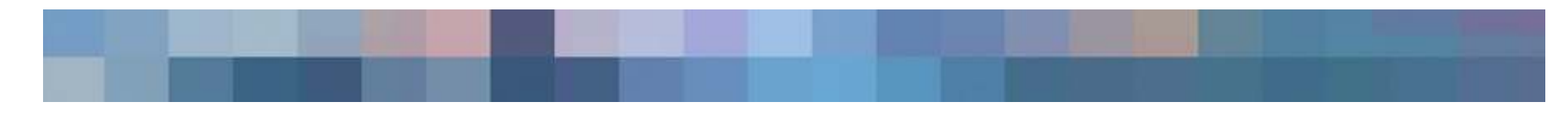

- Machine 3: SiteMinder Web Agent
  - Windows Server 2008 R2 SP1
  - IIS 7.5
  - R12.52QMR1

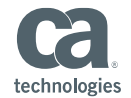

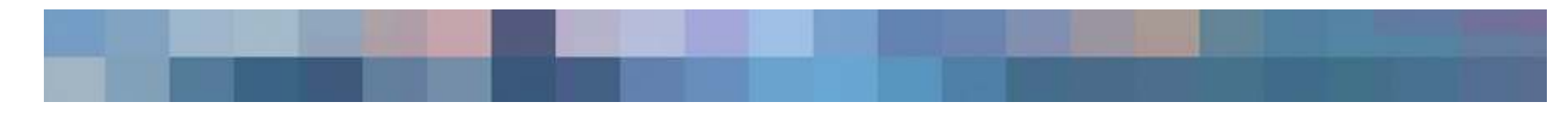

- Machine 4: End user desktop client
  - Windows 7 Enterprise or Ultimate
  - IE 11

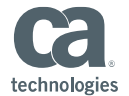

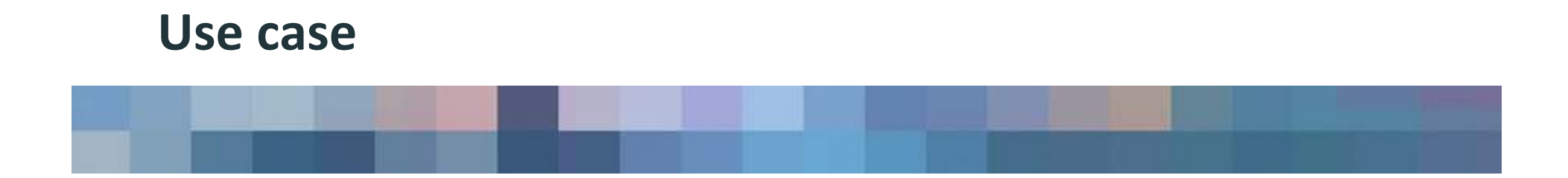

#### **### KERBEROS REALM = AD DOMAIN = COOKIE DOMAIN ###**

In this specific use case, it is pure windows environment.

- A Windows Domain user logon to his/her desktop.
- Open IE and navigate to siteminder protected resource (Intranet zone).
- IE performs Negotiate with webagent
- WebAgent delegates authentication to policy sever
- Policy Server Authenticates the user.
- WebAgent sets SMSESSION cookie and grant access to protected resource.

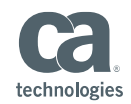

## **Configuration Steps – Machine #1 (KDC)**

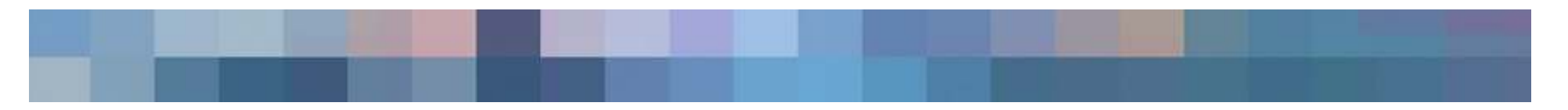

- Setup a vanilla Windows 2008 R2 Server and logged in as Administrator
- Hostname is "KDC"
- Set a static IP address (IP: 10.1.1.1, DNS: 10.1.1.1)
- Run "dcpromo" and promote to a domain controller
  - Domain Name: domain.lab
  - NetBIOS Name: DOMAIN
  - Install DNS server in this procedure
  - Reboot
- Login as DOMAIN\Administrator
- Create following domain users
  - smpsuser (check Password will not expire)
  - smwauser (check Password will not expire)
  - testuser

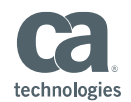

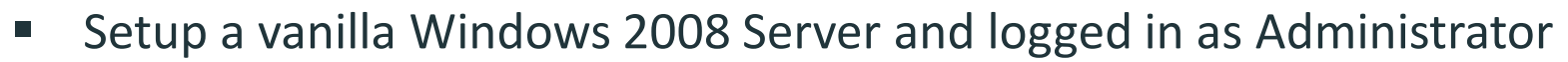

- Hostname is "SERVER02"
- Set a static IP address (IP: 10.1.1.2, DNS: 10.1.1.1)
- Register domain
- Reboot
- Install supported 32bit JDK
- Install Policy Server (R12.52SP1)
- Reboot
- Manually configure AD as policy store(or you can choose your preferred policystore)
- Install matching version of SiteMinder AdminUI
- Verity siteminder user can logon to AdminUI
- Create AD userstore definition (Namespace does not matter, both AD or LDAP will work)

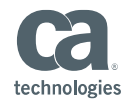

| SiteMinder Administrative UL: View                   | Oser Directory: Domain Users - Windows Internet                | Dakrer                                                                                                    |                                             | 10 ×                        |
|------------------------------------------------------|----------------------------------------------------------------|----------------------------------------------------------------------------------------------------|---------------------------------------------|-----------------------------|
| 🖉 🔍 🕷 https://univerti2.stores                       | Neb: 1947/www.internator.commule.iv/Timters.com/Tault.rentl.te | g=/weit.leeConstaryLeaverh.Subject.COI=CA.194%34%34/aarConstary%400e-708330074Pizi-4047-e545-eetethi22234rf | 🗶 🔒 🦘 🗙 📴 🗠                                 | 191                         |
| Parostilles 🙀 🖉 SteMinder Admin                      | statie il                                                      |                                                                                                    |                                             |                             |
| StatAnder Administrative LE : Vew Use                | r Directory: Do                                                |                                                                                                    |                                             | Fage + Safety + Toole + 🔂 + |
| SiteMinder Adr                                       | ninistrative UI                                                |                                                                                                    | 1 stemnder   Server server02.domai          | nJab   Sign out   • Help    |
| Tasks -4                                             | View User Directory: Domain Users                              |                                                                                                    |                                             | 8                           |
| Infrastructure -                                     | Bar Orentories + View User Directory: Domain U                 | 1913                                                                                                    |                                             |                             |
| Agent                                                | General                                                        |                                                                                                    |                                             |                             |
| Brectory     User Directories     Sol, Daugu Schamer | Name Domain Users Description                                  | •                                                                                                    |                                             |                             |
| * Identity Nappings                                  | Directory Setup                                                |                                                                                                    |                                             |                             |
| * Cerbficate Mappings * Auth/Ag Nappings             | Namanana                                                       | (DAR-                                                                                                    |                                             |                             |
| * AuthValidate Directory Mappin                      |                                                                | 10111                                                                                                    | View Contents                               |                             |
| XS02 Certificate Nanagement                          |                                                                |                                                                                                    |                                             |                             |
| Policies                                             | Secure Connection                                              | r                                                                                                    |                                             |                             |
| Federation +                                         | Sector Chinecoory                                              |                                                                                                    |                                             | -                           |
| Reports +                                            | Administrative Conductive                                      |                                                                                                    |                                             |                             |
| Administration +                                     | Reconstruction of the second of the                            |                                                                                                    |                                             |                             |
|                                                      | Require Credentials                                            |                                                                                                    |                                             |                             |
|                                                      | Usemane cn=administrator,cn=                                   | ausers, dc=domain, dc=lab                                                                                   |                                             |                             |
|                                                      | Password                                                       |                                                                                                    |                                             |                             |
|                                                      | Confirm Password                                               |                                                                                                    |                                             |                             |
|                                                      | LOAP Settlers                                                  |                                                                                                    |                                             |                             |
|                                                      | Resident Concerns. 400                                         |                                                                                                    |                                             |                             |
|                                                      | LDAP Search                                                    | DAP User DN Lookup                                                                                          |                                             |                             |
|                                                      | Root dc=domain,dc=lab St                                       | art (samaccountname=                                                                                        |                                             |                             |
|                                                      | Cone Level En                                                  | d )                                                                                                    |                                             |                             |
|                                                      | Scope # Sub-Tree Ef                                            | lective Lookup (samaccountriame=ID: From-Login)                                                             |                                             | 2                           |
|                                                      | critiking in Q ad                                              | About SiteMinder Administrative SIT                                                                         | annancy, annalisy                           |                             |
|                                                      |                                                                |                                                                                                    | No. No. Local Intranet   Protected Mode: On | 14 * 1000% *                |
| Start Start                                          |                                                                |                                                                                                    |                                             | 11:20 PM                    |

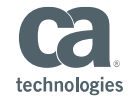

#### Create agent identity as "agent.iis"

| SiteMinder Administrative UI   Age                                                                 | ents - Window       | es Internet Explorer                                        |                                                                                                    |                                               |                                         | _101×                       |
|----------------------------------------------------------------------------------------------------|---------------------|-------------------------------------------------------------|----------------------------------------------------------------------------------------------------|-----------------------------------------------|-----------------------------------------|-----------------------------|
| 🚱 🔄 🖉 https://www.ti2.domai                                                                        | n, leb: 0.447/1699/ | hterender (consists 47) Index (p) Rock, lag – Manage Agen 5 | = 1-<br>                                                                                               |                                               | 💌 🎒 🕂 🗙 📴 Brid                          | PI                          |
| Parostins 🙀 🖉 SteMinder Adrie                                                                      | ostatie ul          |                                                             |                                                                                                    |                                               |                                         |                             |
| SteMinder Administrative LE : Agents                                                               |                     |                                                             |                                                                                                    |                                               | ○ · □ · □ · □ · · · · · · · · · · · · · | Føge + Safety + Toole + 📦 + |
| SiteMinder Adr                                                                                     | ministrati          | ive UI                                                      |                                                                                                    |                                               | # steminder   Server server02.domai     | ndab   Sign out   🕈 Help    |
| Taska -«                                                                                           | Agents              |                                                             |                                                                                                    |                                               |                                         |                             |
| Infrastructure =                                                                                   | STREET, DO          |                                                             |                                                                                                    |                                               |                                         |                             |
| Agent Search for an object of type Agent                                                           |                     |                                                             |                                                                                                    |                                               |                                         |                             |
| Apents Search for an object of type Agent<br>Apent Groups where I Name Contains I Get Search Clear |                     |                                                             |                                                                                                    |                                               |                                         |                             |
| * Agent Configuration Objects                                                                      | millere 3           | Aname El concario El                                        | Gy B                                                                                                   |                                               |                                         |                             |
| Agent Instances                                                                                    | Search 6            | Results                                                     |                                                                                                    |                                               |                                         | Create Agent                |
| + Authentication                                                                                   | Oelete A            | Apart                                                       |                                                                                                    |                                               |                                         | 1-3 of 3                    |
| + Directory                                                                                        | E Select            | t - Name                                                    | Description                                                                                            | Is 4x                                         | Agent Type                              |                             |
| + Hosts                                                                                            | Г                   | 4x                                                          | Agent For FSSUL                                                                                        | 4                                             | Web Agent                               | 1 ×                         |
| XSU9 Lettincate Management                                                                         | Е                   | agent.apache                                                |                                                                                                    |                                               | Web Agent                               | 1 ×                         |
| Policies +                                                                                         | Г                   | agentias                                                    |                                                                                                    |                                               | Web Agent                               | / X                         |
| Federation (*                                                                                      |                     |                                                             |                                                                                                    |                                               | 100000070000                            | 1-3 of 3                    |
| Reports                                                                                            |                     |                                                             |                                                                                                    |                                               |                                         |                             |
|                                                                                                    |                     |                                                             |                                                                                                    |                                               |                                         | Los                         |
|                                                                                                    | -                   | Copyright (5 3014 CA Tech                                   | nologies, All rights reserved. Online Customer Support, SiteMin<br>About SiteMinder Administrative Sit | der Upgrade Support, CA Daline Community, Sit | anitra ap                               |                             |
| All second second                                                                                  | n                   |                                                             |                                                                                                    |                                               | S Local Intranat   Protected Mode: On   | FA * 1 300% *               |
| ('Start 🔏 🖬 🧮                                                                                      | 2 6                 | Ð                                                           |                                                                                                    |                                               |                                         | * P % (b 11/21/2014         |
|                                                                                                    |                     |                                                             |                                                                                                    |                                               |                                         |                             |

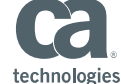

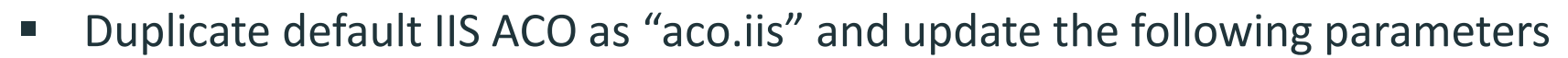

- KCCExt: .kcc
  - You can add this to IgnoreExt
- HttpServicePrincipal: <u>HTTP/server03.domain.lab@DOMAIN.LAB</u>
  - This format must be followed.
  - ServiceType is HTTP, it is case sensitive.
  - Followed by a slash to separate the FQHN of the WebAgent Server acting as the login server.
  - Followed by an @ and the Kerberos realm, this Kerberos realm MUST be in UPPER CASE.
- SmpsServicePrincipal: <u>smps@server02.domain.lab</u>
  - This format must be followed.
  - This is a hardcoded name "smps". It is not a username nor actual SPN of the smpsuser. It is not a service name. Just add "smps" as is.
  - Then followed by @ and the FQHN of the policy server that is dedicated for Kerberos authentication.

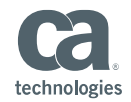

| harontina 🦕 🖉 SteMinder Adre<br>SteMinder Adrenstrative Lit : Agent C                                 | nstatie ill.  |                                                                         | A A A A A A A A A A A A A A A A A A A |                          | R      |
|----------------------------------------------------------------------------------------------------|---------------|-------------------------------------------------------------------------|---------------------------------------|--------------------------|--------|
| SteMinder Administrative LE : Agent C                                                                 |               | Alley                                                                   |                                       |                          |        |
|                                                                                                    | Configuration | s., 5                                                                   | 0.0-34-                               | • Fage • Safety • Tool   | a + 18 |
| SiteMinder Ad                                                                                         | ministra      | tive UI                                                                 | 1 steminder   Server server02.doma    | inJab   Sign out   9     | Help   |
| » eke                                                                                                 | Agent Co      | enliguration Objects                                                    |                                       |                          |        |
| rastructure =                                                                                         | SPENDER OF    |                                                                         |                                       |                          |        |
| Agent<br><sup>1</sup> Agents<br><sup>1</sup> Agent Groups<br><sup>2</sup> Agent Configuration Directs | Search        | for an object of type Agent Configuration<br>⊕ Name  Contains  Get Gear |                                       | _                        |        |
| * Agent Instances                                                                                     | Search        | h Results                                                               | Cr.                                   | eate Agent Configuration | a.)    |
| Agent Types<br>Authentication                                                                         | De            | alata Agent Configuration                                               |                                       | 1-10 of 1                | 1      |
| Directory                                                                                             | E Sele        | ict + Name                                                              | Description                           | 110.000                  | 1      |
| Hosts                                                                                                 | Г             | acolapache                                                              |                                       | 1                        | ×      |
| GUY Lenncate Management                                                                               | Г             | 8(0.15                                                                  |                                       | 1                        | ×      |
| icles +                                                                                               | Г             | ApacheDetaultSettings                                                   |                                       | 1                        | ×      |
| seration                                                                                              | Г             | ASAWASDefaultSettings                                                   |                                       | 1                        | ×      |
| norts +                                                                                               | Π.            | ASAW, SDefaultSettings                                                  |                                       | 1                        | ×      |
| ministration: +                                                                                       |               | AuthAzServiceDefaultSettings                                            |                                       | 1                        | >      |
|                                                                                                    | П             | DominoDefaultSettings                                                   |                                       | 1                        | >      |
|                                                                                                    | Г             | IISDefaultSettings                                                      |                                       | 1                        | ×      |
|                                                                                                    | E.            | PlanetDefaultSettings                                                   |                                       | 1                        | 3      |
|                                                                                                    | П             | SharePoint2010Default5ettings                                           |                                       | 1                        | ×      |
|                                                                                                    |               |                                                                         |                                       | 1-10 of 1                | 11 0.0 |

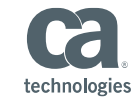

| SiteMinder Administra                                                                  | ative UI   View | w Agent Configuration: acous               | - Windows Informet Explorer                                                                                                    |                                                   | E          |
|----------------------------------------------------------------------------------------|-----------------|--------------------------------------------|----------------------------------------------------------------------------------------------------|---------------------------------------------------|------------|
| Control Helipeting                                                                     | amenti2 domain  | n. 160: III - C. Verrije berender Starmale | u / Antios, an Theoretheo Dir-Yopi (netwithin Vigent Centry Vigent Centry General app                                            |                                                   | - Are      |
| Parontine 100 (0.58                                                                    | teMinder Admin  | static il                                  |                                                                                                    |                                                   |            |
| StatAndar Administrativ                                                                | e LE : Verv Age | int Configurati                            |                                                                                                    | 🔓 • 🗇 - 🗆 Anni • Faga • Safaty •                  | Toola + 📦  |
| SiteMi                                                                                 | nder Adı        | ninistrative UI                            |                                                                                                    | 1 stemmder   Server server02.domaeulab   Sign out | I 🛛 Help   |
| Tasks                                                                                  | -46             | View Agent Configuratio                    | n: aco.iis                                                                                                    |                                                   |            |
| Infrastructure                                                                         |                 | Stant Configuration Object                 | View Americ Configurations, and its                                                                                              |                                                   |            |
| - Apent                                                                                |                 | Ballin Contractor and and                  |                                                                                                    |                                                   | _          |
| * Agents                                                                               |                 | General                                    |                                                                                                    |                                                   |            |
| <ul> <li>Agent Groups</li> <li>Agent Configuration</li> <li>Agent Instances</li> </ul> | on Objects      | Name aco.is                                | Description                                                                                                    |                                                   |            |
| * Agent Types                                                                          |                 | Parameters                                 |                                                                                                    |                                                   |            |
| <ul> <li>Authentication</li> </ul>                                                     |                 |                                            | < < 126-150 of 173 > in                                                                                                    |                                                   | 1          |
| <ul> <li>Drectory</li> <li>Heate</li> </ul>                                            |                 | * Name                                     | Vake                                                                                                    |                                                   |            |
| <ul> <li>VS00 Contificatio Mar</li> </ul>                                              | Stemane         | Dispha Session/ars                         |                                                                                                    |                                                   |            |
|                                                                                        |                 | Disable IserNameVars                       | 10                                                                                                    |                                                   |            |
| Policies                                                                               |                 | EnableAuditing                             | no                                                                                                    |                                                   |            |
| Federation                                                                             |                 | EnableCookeProvider                        | yes                                                                                                    |                                                   |            |
| Reports                                                                                |                 | EnableMonitoring                           | yes                                                                                                    |                                                   |            |
| Administration                                                                         | +               | EnforcePolicies                            | yes                                                                                                    |                                                   |            |
|                                                                                        |                 | FCCCompatMode                              | no                                                                                                    |                                                   |            |
|                                                                                        |                 | FCCExt                                     | foc                                                                                                    |                                                   |            |
|                                                                                        |                 | ForcellSproxyuser                          | no                                                                                                    |                                                   |            |
|                                                                                        |                 | HttpServicePrincipal                       | HTTP/server03.domain.lab@DOMAIN.LAB                                                                                              |                                                   |            |
|                                                                                        |                 | IgnoreExt.                                 | class, gif, jpg, jpeg, png, fcc, soc, afcc, ccc, ntc                                                                             |                                                   |            |
|                                                                                        |                 | IgnoreQueryData                            | no.                                                                                                    |                                                   |            |
|                                                                                        |                 | InsecureServer                             | no                                                                                                    |                                                   |            |
|                                                                                        |                 | KCCExt                                     | .koc                                                                                                    |                                                   |            |
|                                                                                        |                 | Legacy/Variables                           | yes                                                                                                    |                                                   |            |
|                                                                                        |                 | LimitCookieProvider                        | no                                                                                                    |                                                   |            |
|                                                                                        |                 | LogAppend                                  | 10                                                                                                    |                                                   |            |
|                                                                                        |                 | Logfile                                    | Yes                                                                                                    |                                                   |            |
|                                                                                        |                 | LogFileName                                | C:\Program Files\CA\webagent\win64\kog\iis.wa.log                                                                                |                                                   |            |
|                                                                                        |                 |                                            | Copyright () 3014 CA Technologies, All rights reserved. Online Customer Support, SiteMinder<br>About Statigues Administration ST | Upgrade Support, CA Daline Community, Sitemap     | _          |
|                                                                                        |                 | 10                                         |                                                                                                    | 🖓 🖓 Local Intranet   Protected Mode: On 🛛 🖓 🔹     | , 333% *   |
|                                                                                        | 1 9.5           | 100 100                                    |                                                                                                    |                                                   | 11:23 PM   |
| Start Car Ca                                                                           |                 |                                            |                                                                                                    | x 1- MI (D                                        | 11/21/2014 |

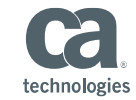

| - C + the https://w                                    | marti2 domain  | labelli - Allen Antonio de Carrado | 147 Entire an Finant/section Association / Association for Association for General and                                                                                                    |                                           | (p)                                      |
|--------------------------------------------------------|----------------|------------------------------------|----------------------------------------------------------------------------------------------------|-------------------------------------------|------------------------------------------|
| Contraction of the second                              |                |                                    |                                                                                                    |                                           | 1421                                     |
| Parontine he # Sty                                     | erinder Admini | static ul                          |                                                                                                    |                                           | a sa sa sa sa sa sa sa sa sa sa sa sa sa |
| Staffinder Adventitative                               | LE : Very Agen | nt Configurati                     |                                                                                                    | B.D.O.M.                                  | Føge + Safety + Toole + 🖬                |
| SiteMin                                                | ider Adn       | ninistrative UI                    |                                                                                                    | 1 steminder   Server server02.domain      | Jab   Sign out   🕈 Help                  |
| Tasks                                                  | 4              | View Agent Configuratio            | m: aco.iis                                                                                                    |                                           |                                          |
| Infrastructure                                         |                | Agent Configuration Object         | View Apent Configuration: eco.4s                                                                                                    |                                           |                                          |
| - Agent                                                |                | EPROPERTY.                         |                                                                                                    |                                           |                                          |
| Agents                                                 |                | General                            |                                                                                                    |                                           |                                          |
| * Agent Groups * Agent Configuration * Agent Instances | n Objects      | Name aco,is                        | Description                                                                                                    |                                           |                                          |
| * Agent Types                                          |                | Parameters                         |                                                                                                    |                                           |                                          |
| Authentication                                         |                |                                    | er < 151-173 of 173                                                                                                    |                                           | 1                                        |
| - Deeccory                                             |                | + Name                             | Value                                                                                                    |                                           |                                          |
| <ul> <li>x500 Certificate Marc</li> </ul>              | atemant        | PersistentCockies                  | 00                                                                                                    |                                           |                                          |
|                                                        |                | PersistentIPCheck                  | ves                                                                                                    |                                           |                                          |
| Policies                                               |                | ProxyTrust                         | 10                                                                                                    |                                           |                                          |
| Federation                                             |                | PSPollinterval                     | 30                                                                                                    |                                           |                                          |
| Reports                                                |                | RequireCookies                     | yes                                                                                                    |                                           |                                          |
| Administration                                         | +              | ResourceCacheTimeou                | it 600                                                                                                    |                                           |                                          |
|                                                        |                | SCCExt                             | .50C                                                                                                    |                                           |                                          |
|                                                        |                | SessionGracePeriod                 | 30                                                                                                    |                                           |                                          |
|                                                        |                | SessionUpdatePeriod                | 60                                                                                                    |                                           |                                          |
|                                                        |                | SetRemoteUser                      | ne                                                                                                    |                                           |                                          |
|                                                        |                | SFCCExt                            | sfcc                                                                                                    |                                           |                                          |
|                                                        |                | SmpsServicePrincipal               | smps@server02.domain.lab                                                                                                    |                                           |                                          |
|                                                        |                | TargetAsRelativeURI                | no                                                                                                    |                                           |                                          |
|                                                        |                | TraceAppend                        | no                                                                                                    |                                           |                                          |
|                                                        |                | TraceConfigFile                    | C:\Program Files\CA\webagent\win64\config\WebAgentTrace.conf                                                                                                    |                                           |                                          |
|                                                        |                | TraceFile                          | yes                                                                                                    |                                           |                                          |
|                                                        |                | TraceFileName                      | C:\Program Files\CA\webagent\win64\log\is.watrace.log                                                                                                    |                                           |                                          |
|                                                        |                | TraceFileSize                      | 100                                                                                                    |                                           |                                          |
|                                                        |                | TransientIDCookies                 | 10                                                                                                    |                                           |                                          |
|                                                        | 11             |                                    | Coupyright () 3014 CA Technologies, All rights reserved. Online Customer Support, SiteMinder Upgrade                                                                                                    | Support, CA Daline Community, Sitemap     |                                          |
|                                                        |                |                                    | Nexus and the second second se | Se Ha Local Intranet   Protected Mode: On | Fa . 1, 200% .                           |
|                                                        | 1 9.5          | 10 CA                              |                                                                                                    |                                           | 11:22 PM                                 |
| Start 🔄 🛃                                              |                | - C                                |                                                                                                    |                                           | A 11/21/2014                             |

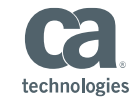

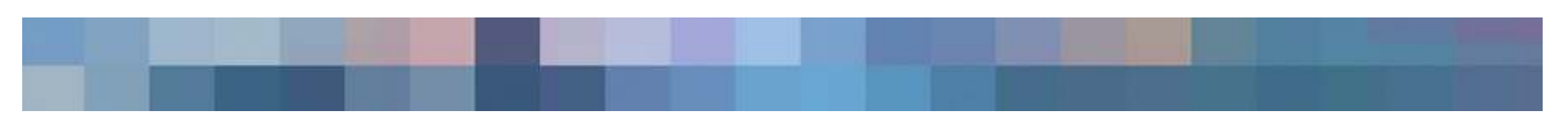

- Create HCO
- Create "Kerberos Authentication Scheme"
- Select "Kerberos Authentication Scheme" from drop down list.
- ServerName: Kerberos Login WebAgent FQHN. (server03.domain.lab)
- Target: /siteminderagent/creds.kcc
  - Do not create any virtual directory to enforce IIS native Kerberos authentication. Let the .kcc do it job. It is a virtual extension. The file does not exist.
  - However, if you do specify /<Path>/creds.kcc, you must ensure the <Path> exist and allows access, otherwise it can result in HTTP 404.
- PrincipalName: This is the actual SPN for the smpsuser followed by the Kerberos realm. (smps/server02.domain.lab@DOMAIN.LAB)
- UserDNLookup: %{UID} to fetch the userID (<u>testuser@DOMAIN.LAB</u>)
- Kerberos Realm to Windows Domain: .domain.lab DOMAIN.LAB
  - You may need to test this combination
- Library: smauthkerberos (leave it as is)
- Parameter:

http://server03.domain.lab/siteminderagent/creds.kcc;smps/server02.domain.lab@DOMAIN.LAB; %{UID};.domain.lab:DOMAIN.LAB (It should be greyed out, leave it as is)

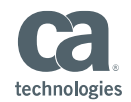

| COV It https://www.clip.covar                                                                                                    | n, bebe 10.4477/som /schernmister (Carmisio, 6477/status, 2001 | haik, replace, beg «Plottfy-AuthScheme Texas ch. Subject. Of       | D =CA_294%3A%2AAutr5d1eeus%4R0d; D3Rd63c-18c2-4448-4237-038643340;52      |                                            | [P                                       |  |
|----------------------------------------------------------------------------------------------------|----------------------------------------------------------------|--------------------------------------------------------------------|---------------------------------------------------------------------------|--------------------------------------------|------------------------------------------|--|
| Starfinder Administrative LE : Modify A                                                                                                    | erarse ul                                                      |                                                                    |                                                                           | \$.0·□                                     | Fuge + Safety + Tools + 👔                |  |
| SiteMinder Adr                                                                                                    | ninistrative UI                                                |                                                                    |                                                                           | 1 steminder   Server server02.dom          | indati ( Sign out ( 🔍 Help               |  |
| Tasks «                                                                                                    | Nodily Authentication Scheme: Ke                               | rboros Auth                                                        |                                                                           |                                            |                                          |  |
| Infrastructure -                                                                                                    | Authentitation Schemes + Modify Auth                           | entitation Scheme: Kerberox Auth                                   |                                                                           |                                            |                                          |  |
| I Agent                                                                                                    | • = Required                                                   |                                                                    |                                                                           |                                            |                                          |  |
| * Authentication Schemes                                                                                                    | General                                                        |                                                                    |                                                                           |                                            |                                          |  |
| <ul> <li>Web Services Authentication</li> <li>Authentication Method Group</li> <li>Directory</li> </ul>                                                                                                    | • Name                                                         | Cerberos Auth                                                      | Description                                                               |                                            |                                          |  |
| Hosts<br>X509 Cartificate Nanagement                                                                                                    | Scheme Common Setup                                            |                                                                    |                                                                           |                                            |                                          |  |
| Policies +                                                                                                    | Authentication Scheme Type                                     | Kerberos Authentication Template                                   |                                                                           |                                            |                                          |  |
| Federation +                                                                                                    | Protection Level                                               | ß                                                                  | [1-1,000,higher is more secure]                                           |                                            |                                          |  |
| Administration +                                                                                                    | Password Policies enabled for                                  | this Authentication Scheme                                         |                                                                           |                                            |                                          |  |
|                                                                                                    |                                                                |                                                                    |                                                                           |                                            |                                          |  |
|                                                                                                    | Scheme Setup                                                   |                                                                    |                                                                           |                                            |                                          |  |
|                                                                                                    | Use Relative Target                                            |                                                                    |                                                                           |                                            |                                          |  |
|                                                                                                    | • Server Name: server03.dom                                    | ain.lab                                                            |                                                                           |                                            |                                          |  |
|                                                                                                    | Port:                                                          |                                                                    |                                                                           |                                            |                                          |  |
|                                                                                                    | Use SSL Connection                                             |                                                                    |                                                                           |                                            |                                          |  |
|                                                                                                    | •Target: //siteminderag                                        | ent/creds.kcc                                                      |                                                                           |                                            |                                          |  |
|                                                                                                    | Principal Name smps/server0                                    | 2.domain lab@OOMAIN LAB                                            |                                                                           |                                            |                                          |  |
|                                                                                                    | • User DN Lookup (%(UID)                                       |                                                                    |                                                                           |                                            |                                          |  |
|                                                                                                    | Kerberns Realins In Windows Dr                                 | unain Manalines.<br>Add © 2014 CA Technologies, All eghts receiver | . Online Customer Support, SiteMinder Upgrade Support, CA Online Communit | y, Silemay                                 |                                          |  |
| ne                                                                                                    | (c.c.)                                                         |                                                                    | About SiteMindar Administrative SI                                        | Die Ne Local intranet   Protected Moder Cr | 1 14 1 2005                              |  |
| and the second second sec |                                                                |                                                                    |                                                                           |                                            | 1. H L L L L L L L L L L L L L L L L L L |  |

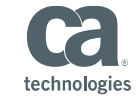

| Site and evaluates to allow 01 1 Hoo                                                                           | INTY AND CHURCHEN INCOME INTERIOS AND A WHOMAS DREPHER LIGHTER                                                                                                    |                                       | 210                                                                                                    |
|----------------------------------------------------------------------------------------------------|----------------------------------------------------------------------------------------------------|---------------------------------------|----------------------------------------------------------------------------------------------------|
| Cale It Https://www.calesa                                                                                     | A MD 144 (very thermale samples) / Index applicating #RadhyAuthOnered assert: Subject CD #A 24%24% NauthOnered %#Corl (1898) 55-18.3 4444 4277                                                                                                    |                                       | 194                                                                                                    |
| Carontina Vie @ Steffinder Admin                                                                               | statie II                                                                                                    | Bue course                            | and the second second second second second second second second second second second second second second second                                                                                                    |
| StaPinder Adversitrative LE : Modify A                                                                         | utheritation 5                                                                                                    | N.D. Ser.                             | ege · Safety · Toos · U                                                                                                    |
| SiteMinder Adr                                                                                                 | ministrative UI                                                                                                    | 1 steminder   Server server02.domain. | lab   Sign out   🕈 Help                                                                                                    |
| rasks «                                                                                                    |                                                                                                    |                                       |                                                                                                    |
| mfrastructure -                                                                                                | Lise Relative Target                                                                                                    |                                       |                                                                                                    |
| Agent<br>Alebantication                                                                                        | Server Name:  server03.domain.lab                                                                                                    |                                       |                                                                                                    |
| * Authentication Schemes                                                                                       | Port:                                                                                                    |                                       |                                                                                                    |
| * Web Services Authentication<br>* Authentication Method Group                                                 | Use SSL Connection                                                                                                    |                                       |                                                                                                    |
| Directory                                                                                                    | Target: //siteminderagent/creds.kcc                                                                                                    |                                       |                                                                                                    |
| Hosts                                                                                                    | * Principal Name smps/server02.domain.lab@DOMAIN.LAB                                                                                                    |                                       |                                                                                                    |
| talicies de                                                                                                    | • User DN Lookup (% (UID)                                                                                                    |                                       |                                                                                                    |
| ederation +                                                                                                    |                                                                                                    |                                       |                                                                                                    |
| teports +                                                                                                    | Kerberos Reales to Windows Domain Mappings                                                                                                    |                                       |                                                                                                    |
| Administration +                                                                                               | Realm Name Domain Name Reprinted                                                                                                    |                                       |                                                                                                    |
|                                                                                                    | Add New Macong                                                                                                    |                                       |                                                                                                    |
|                                                                                                    |                                                                                                    |                                       |                                                                                                    |
|                                                                                                    | Advanced                                                                                                    |                                       |                                                                                                    |
|                                                                                                    | Library smauthkerberos                                                                                                    |                                       |                                                                                                    |
|                                                                                                    | http://iarvur03.domain.lab/ulturinduragen                                                                                                    |                                       |                                                                                                    |
|                                                                                                    | Voreda.kccjumps/server02.domain.tabigt0                                                                                                    |                                       |                                                                                                    |
|                                                                                                    | (UID);.domain.lab.DOMAIN.LAB                                                                                                    |                                       |                                                                                                    |
|                                                                                                    | Frank all shows to the second                                                                                                    |                                       |                                                                                                    |
|                                                                                                    | · Endle dis sciene in Automodativs                                                                                                    |                                       |                                                                                                    |
|                                                                                                    |                                                                                                    |                                       | Contraction of the local division of the local division of the loc |
|                                                                                                    |                                                                                                    |                                       | abmil Cescul                                                                                                    |
|                                                                                                    | Copyright () 3014 CA Technologies, All rights reserved. Online Cuctomer Support, SteMinder Upgrade Support, C<br>About SteMinder Administrative ST                                                                                                    | A Online Community, Sitemap           |                                                                                                    |
| E grander of the second second second second second second second second second second second second second se |                                                                                                    | Second Interest (Protected Mode: On   | Fil + 1, 200% +                                                                                                    |
|                                                                                                    | Name and American American A<br>American American American American American American American American American American American American American American American American American American American American American American American American American American American American American American American Am |                                       |                                                                                                    |

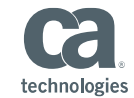

 Create Domain, Realm(/kerberos/), Rule, Policy (or Application)

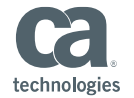

## **Configuration Steps – Machine #3 (WA)**

- Setup a vanilla Windows 2008 Server and logged in as Administrator
- Hostname is "SERVER03"
- Set a static IP address (IP: 10.1.1.3, DNS: 10.1.1.1)
- Register domain
- Reboot
- Install IIS
- Install Web Agent
- Register Trusted host and Enable WebAgent.
- Reboot

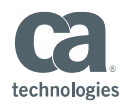

## **Configuration Steps – Machine #4 (DESKTOP CLIENT)**

- Setup a vanilla Windows 7 and logged in as local Admin account.
- Hostname is "CLIENT"
- Set a static IP address (IP: 10.1.1.101 DNS: 10.1.1.1)
- Register domain
- Reboot
- Login as "DOMAIN\testuser"
- Open IE and register "\*.domain.lab" as intranet zone.

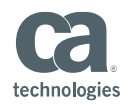

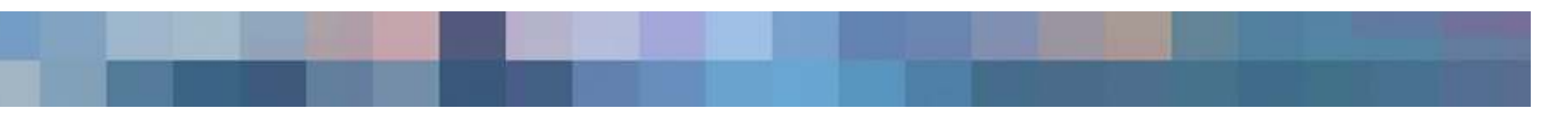

- Go back to Machine 1 (KDC) and login as Administrator.
- Create keytab file for smpsuser
  - Following is a single line.
  - "ktpass -out smpsuser.keytab -princ smps/server02.domain.lab@DOMAIN.LAB -mapuser
     DOMAIN\smpsuser -mapOp set -pass Siteminder1 -crypto RC4-HMAC-NT"
  - Ex) Ktpass –out <output keytab filename> -princ <desired SPN: "smps" + "/" + "FQHN of Policy Server DNS name" + "@" + "Kerberos
     Domain"> -mapuser <DOMAIN\Username> ... -crypto RC4-HMAC-NT
  - smpsuser's SPN is updated as below. (screenshot at next page)

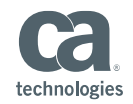

| Active Directory Users and Cam                                                                                                    | pattes                                                                                                    | Ampenant Properties 21×1                                                                                                    |
|----------------------------------------------------------------------------------------------------|----------------------------------------------------------------------------------------------------|----------------------------------------------------------------------------------------------------|
|                                                                                                    | IS NEW AND TON                                                                                               | Menter Of Did-in Environment Sessons Pentoe commit                                                                                                    |
| Active Directory Users and Comput<br>B Saved Queries<br>B dama. Nab<br>H B Baitin<br>H C Builtin<br>H C Donisin Controllers<br>H C Donisin Controllers<br>H C DONIS<br>H C DONIS<br>H C | Name         Type         Description           Administrator         User         Bult in account for athms | General   Addresi Abourt   Perific   Telephones   Delegation   Organization  <br>User logon name<br>Bardiacoscientation   Pedomaniads   Pedomaniads   Pedomaniad |
| × ×                                                                                                    |                                                                                                    | OK Cercal Heb                                                                                                    |
|                                                                                                    |                                                                                                    |                                                                                                    |
|                                                                                                    |                                                                                                    |                                                                                                    |

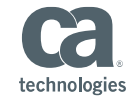

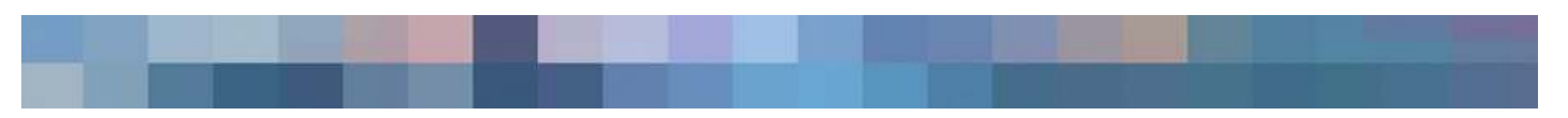

- Create keytab file for smwauser
  - Following is single line.
  - "ktpass -out smwauser.keytab -princ HTTP/server03.domain.lab@DOMAIN.LAB -mapuser
     DOMAIN\smwauser -mapOp set -pass Siteminder1 -crypto RC4-HMAC-NT"
  - smwauser's SPN is updated as below (screenshot at next page)

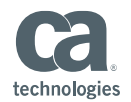

| Action Unrectory Uters and Care<br>Ne Actor Vew Help                                                                                                    |                                                                                                    | Al C   X   Menter Of   Dal in   Environment   Sensoria   Periode control                                                                                                    |
|----------------------------------------------------------------------------------------------------|----------------------------------------------------------------------------------------------------|----------------------------------------------------------------------------------------------------|
| Active Directory Users and Comput<br>Served Queries<br>Served Queries<br>Biological<br>Biological | Name         Type         Description           Administratory         Use         Built account for administratory           Administratory         Use         Built account for administratory           Cert Publichers         Security Group         Members in the group care           Cert Publichers         Security Group         Members in the group care           Cert Publichers         Security Group         Members in the group care           Constructions         Security Group         Otto deministratory Group           Oreadpalaters         Security Group         Otto deministratory           Comen Core         Security Group         All domain corribules in th           Comen Core         Security Group         All domain parent           Comen Core         Security Group         All domain parent           Comen Core         Security Group         All domain parent           Comen Core         Security Group         All domain parent           Comen Core         Security Group         All domain parent           Corean Core         Security Group         Members in the group care           Corean Core         Security Group         Members in the group care           Corean Core         Security Group         Members of this | Herade Decision Services Profile     Precision Visual Decision     COMM       General J. Addess     Account [Prufile]     Telephones ] Decision ] Organization       User logon name     Image: Communication       User logon name     Image: Communication       User logon name     Image: Communication       User logon name     Image: Communication       User logon name     Image: Communication       User logon name     Image: Communication       User logon name     Image: Communication       User hours     Image: Communication       User hours     Image: Communication       Wer name     Image: Communication       Wer name     Image: Communication       Wer name     Image: Communication       Wer name     Image: Communication       Wer name     Image: Communication       Wer name     Image: Communication       Wer name     Image: Communication       Wer name     Image: Communication       Memory     Televier       End off     Televier |
| <u>×                                    </u>                                                                                                    |                                                                                                    | OK Gercel Neb                                                                                                    |

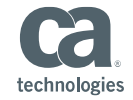

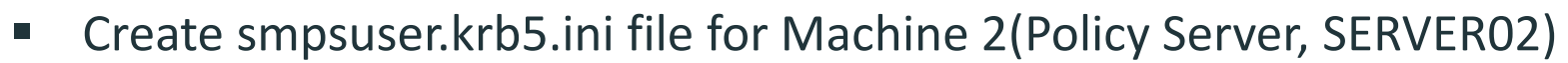

- [libdefaults]
- default\_realm = DOMAIN.LAB
- default\_keytab\_name = C:\WINDOWS\smpsuser.keytab
- default\_tkt\_enctypes = RC4-HMAC
- default\_tgs\_enctypes = RC4-HMAC
- [realms]
- DOMAIN.LAB = {
- kdc = kdc.domain.lab
- default\_domain = domain.lab
- [domain\_realm]
- .domain.lab = DOMAIN.LAB

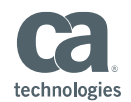

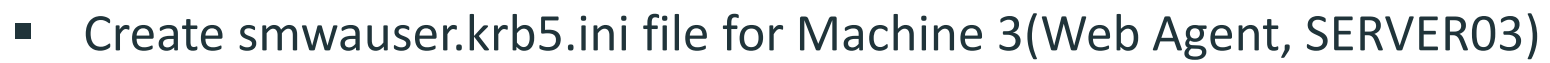

- [libdefaults]
- default\_realm = DOMAIN.LAB
- default\_keytab\_name = C:\WINDOWS\smwauser.keytab
- default\_tkt\_enctypes = RC4-HMAC
- default\_tgs\_enctypes = RC4-HMAC
- [realms]
- DOMAIN.LAB = {
- kdc = kdc.domain.lab
- default\_domain = domain.lab
- [domain\_realm]
- .domain.lab = DOMAIN.LAB

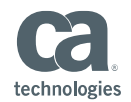

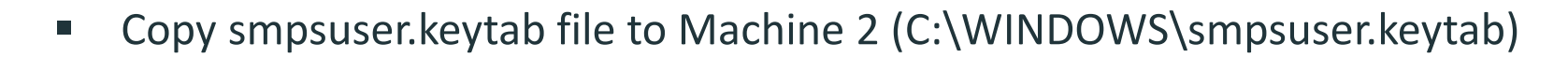

- Copy smwauser.keytab file to Machine 3 (C:\WINDOWS\smwauser.keytab)
- Copy smpsuser.krb5.ini file to Machine 2 (C:\WINDOWS\krb5.ini, note the name change)
- Copy smwauser.krb5.ini file to Machine 3 (C:\WINDOWS\krb5.ini, note the name change)
- Load "Active Directory Users and Computers" and update the smwauser's delegation tab and select "Trust this user for delegation to any service (Kerberos only)". (screenshot at next page)

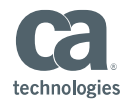

| Active Unrefore Unread Cam                                                                                                    | polities                                                                                                    | Ammalaner Properties                                                                                                    |
|----------------------------------------------------------------------------------------------------|----------------------------------------------------------------------------------------------------|----------------------------------------------------------------------------------------------------|
| Pile     Action     View     Help       Image: Action     Image: Action     Image: Action       Image: Action     Image: Action     Image: Action       Image: Action | Name         Type         Description           Administrator         User         Built in account for admin           Administrator         User         Built in account for admin           Administrator         Security Group         Members in the group arc           Constructions         Security Group         Members in the group arc           Constructions         Security Group         ONS Administrators Group           Constructions         Security Group         ONS Administrators Group           Constructions         Security Group         ONS Administrators Group           Constructions         Security Group         Administrators and server           Constructions         Security Group         Administrators and server           Constructions         Security Group         Administrators and server           Constructions         Security Group         Administrators and server           Constructions         Security Group         Ministrators and server           Constructions         Security Group         Ministrators           Constructions         Security Group         Ministrators | Hender IV     Datin     Environment     Sessons     Periode control       Hender Destings Services Profile     Periode Unital Desting     COHe       General   Addees     Account   Fulle   Telephanes     Delspition   Organization       Delspition is a security sensitive operation, which allows services to act on before user       Diversities affect delegation is any services (Nathema only)       That this user for delegation is any services (Nathema only)       That this user for delega |
| <u>x</u>                                                                                                    | Stathaer User Stafferder Earberts Test                                                                                                    | OK Cercel rec                                                                                                    |

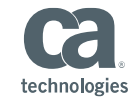

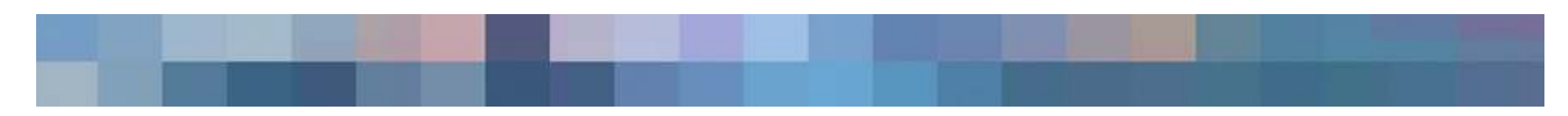

- Reboot all the machines.
  - Any changes to krb5.ini file or the keytab files requires reboot of that particular machine.

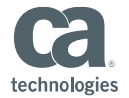

#### **Testing the setup**

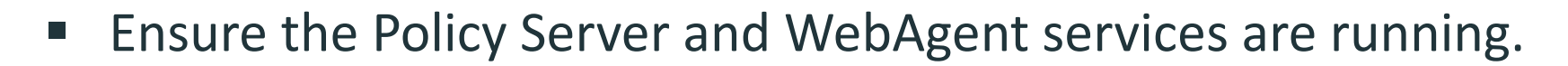

- Logon to CLIENT machine as testuser.
- Open IE and nativate to <u>http://server03.domain.lab/kerberos/</u>
- If you get access to the resource then check the webagent trace to confirm the user is authenticated.
- If you get basic popup challenge or HTTP 500, there is a misconfiguration.

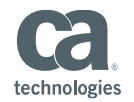

#### **Helpful tools**

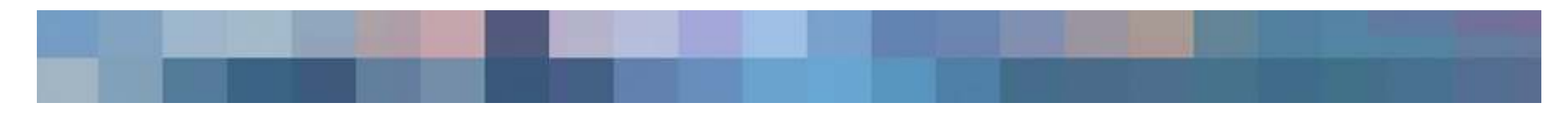

1. Microsoft Network Monitor 3.4

2. Kerberos Authentication Test Tool by Michel Barneveld http://blog.michelbarneveld.nl/media/p/33.aspx

In case if you are using Kerberos Authentication Tool, the test url should be the <u>http://server03.domain.lab/siteminderagent/creds.kcc?xxxx</u> Also, it is advisable to delete the Kerberos tokens before each test.

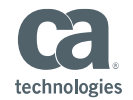

## **Misleading information**

- Following are list of misleading information that I collected
  - IIS or its application pool must be run as the Service Account created for Kerberos
  - Policy Server must run as the Service Account created for Kerberos.
  - Policy Server Service Account must also enable delegation
  - Krb5.ini file default\_keytab\_name parameter on windows should have
     <u>FILE:///C:/WINDOWS/krb5.ini</u> format.
    - This prevents webagent and policy server from loading the keytab files thus fail to find the matching SPN. You would also get "File not found" error in the webagent trace log.

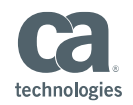